## University of Calgary Human Resources Actioning a Denied Job Change Request

Use this guide to action a Job Change Request that was previously denied.

1) When an approver denies a Job Change request, an email notification is sent to the Requester (see below)

2) The Job Change transaction can

Begin, by logging into the myUofortal.

|                     | og into PeopleSoft                                                              |
|---------------------|---------------------------------------------------------------------------------|
| 1.                  | . From the megamenu, click the My workab.                                       |
| 2.                  | Click the Manager Self Service link from Preople Managementheading.             |
|                     |                                                                                 |
|                     |                                                                                 |
|                     |                                                                                 |
|                     |                                                                                 |
|                     |                                                                                 |
|                     |                                                                                 |
| Log into PeopleSoft |                                                                                 |
| 3.                  | From the Job and Personal Information heading, click the Job Change Requestink. |

below.

## Search Transactions

- 4. In the Search for Transactions tab, enter in the transaction number of the denied request (this can be found in the email mentioned above).
- 5. Click the Seardbutton.

Still have questions? Contact the Integrated Service Cen

.